| 4) When the prompt returns, type the command shown below and press                                                                                                    | VEEDER-ROOT QUICK GUIDE<br>TCP/IP Card Installation and Setup                                                                                                    |
|----------------------------------------------------------------------------------------------------|----------------------------------------------------------------------------------------------------|
| enter:<br>y.y.y.y is the IP Address provided in<br>Required Configuration Data – Step 4a<br>above                                                                                                    | This Quick Guide is intended to be used in conjunction with the TCP/IP Installation Manual and the TLS-3XX System Setup Manual.                                                                                                    |
|                                                                                                    | Required Configuration Data                                                                                                    |
| telnety.y.y99995)Press "Enter" immediately when the next screen appears                                                                                                    | <ol> <li>Retrieve the version of TLS software currently installed. (Refer to<br/>Page 7 of TCP/IP Manual for retrieval instructions)</li> </ol>                                                                                                    |
| 6) The telnet set-up configuration menu should appear                                                                                                    | Version:                                                                                                    |
| Message:<br>Priority: L<br>Min. notification interval: 1s                                                                                                    | <ol> <li>Select the communication slot in the TLS where the TCP/IP Card is<br/>to be installed. (Refer to Step 3 - Page 6 if Slot 4 is selected. Slot 4<br/>will require a interconnect cable and jumper change)</li> </ol>                                                                                                  |
| Re-notification interval : 0s                                                                                                    | 1 2 3 4                                                                                                    |
| Xxx Triger 3<br>Serial Sequence: 00.00<br>CP1: X<br>CP2: X<br>CP3: X                                                                                                    | <ul> <li>3) Record MAC Address from X-Port device on TCP/IP card.<br/>(example: 00-20-4a-4c-83-7d) (Refer to Figure 1 – Page 3 for MAC Address location)</li> </ul>                                                                                                    |
| Message :<br>Priority: L<br>Min. notification interval: 1s<br>Re-notification interval : 0s                                                                                                    | <ul> <li>4) Obtain the following information from the Customer IT Department or<br/>Internet Service Provider (ISP) for correct TCP/IP Configuration.</li> </ul>                                                                                                    |
|                                                                                                    | a) IP Address to be assigned to TCP/IP. (example: 10.2.12.17)                                                                                                    |
| Change Setup:                                                                                                    | · · · · · · · · · · · · · · · · · · ·                                                                                                    |
| <ul> <li>7) This menu will be used to configure and set-up the TCP/IP Card.<br/>Menu selections "0" and "1" must be set-up and saved before exiting using selection "9"</li> </ul>                                        | <ul> <li>b) IP Address to be assigned to the computer used for direct<br/>configuration. Note: This address will be one digit more or one<br/>digit less than the IP Address issued for assignment to the TCP/IP<br/>Card. (example: an assigned IP Address of 10.2.12.17 would use<br/>10.2.12.16 or 10.2.12.18)</li> </ul> |
| 8) The Assigned TCP/IP Address, Gateway, and Subnet Mask from<br>Required Configuration Data – Steps 4a, 4c, and 5 from this guide<br>must be entered in menu selection "0" and saved for proper module<br>configuration. | <ul> <li>c) Gateway Address for router or server. Enter no values if not required by you network administrator. (example: 10.2.12.1)</li> </ul>                                                                                                    |
| <ol> <li>Obtain the TLS software version recorded for Required Configuration<br/>Data – Step 1 of this guide.</li> </ol>                                                                                                  | <ul> <li>5) Assign connection to this port and Subnet Mask unless otherwise instructed</li> </ul>                                                                                                    |
| <ol> <li>Using the software version, refer to the appropriate tables on Pages<br/>8, 9, 17, 18 to configure the TCP/IP settings in telnet menu selections<br/>"0" and "1".</li> </ol>                                     | Default Port: 10001<br>Subnet Mask: 255 . 255 . 0                                                                                                    |
| 11) Upon completing the configuring information, you must exit using                                                                                                    | TCP/IP Card Installation                                                                                                    |
| menu selection "9" to properly save the settings.                                                                                                    | 1) Verify that the Battery Backup Switch is "ON". (Refer to Page 4                                                                                                    |
| 12) When returned to the telnet prompt, type telnet y.y.y.y 10001 or the port number assigned to you by your IT Department to begin                                                                                       | (TLS300) or Page 5 (TLS350 /Promax) of the TCP/IP Manual for instructions.)                                                                                                    |
| entering commands to retrieve data from the TLS Console.                                                                                                    | 2) Turn the TLS Console power "OFF".                                                                                                    |

Г

P/N 577013-886, Rev. A

- Install the TCP/IP Module. (Refer to Page 4 Step 2 (TLS300) and Page 6 – Step 2 (TLS350 / Promax) of the TCP/IP Manual for further instructions)
- 4) Turn the TLS Console Power "ON"
- 5) Set-up the communication port in the TLS Console. (Refer to Page 8 - Step 4 of the TCP/IP Manual for Instructions)

## PC Set-Up for TCP/IP Card Configuration

- Using the "Direct Connect" configuration method recommended by Lantronix, connect your PC or Laptop to the TCP/IP Module with an "Ethernet Crossover Cable". Plug one end of the cable into the RJ-45 connector of your computer and the other into the RJ-45 connector of the TCP/IP Module. Note: A standard network "CAT 5" cable will not work for a direct connect TCP/IP configuration.
- 2) Before proceeding with the TCP/IP configuration, disable any "Wireless" device connections on your PC.
- 3) Configure your computer for direct setup as follows:
  - a) Select "Start" at the bottom of the Windows screen
  - b) Select "Settings" followed by "Control Panel" from the start menu
  - c) Select "Network Connections" from the control panel menu
  - d) Right Click on "Local Connection" in the network connections menu
  - e) Select "Properties" from the menu that pops up
- 4) Go to the tab that provides details similar to the picture below and left click on the TCP/IP line and select the "Properties" button.

| 🚣 Local Area Connection Properties 📃 🛃              |
|-----------------------------------------------------|
| General Authentication Advanced                     |
| Connect using:                                      |
| Intel(R) PRO/1000 MT Network Con Configure          |
| This connection uses the following items:           |
| NWLink NetBIOS     ▲                                |
| SF NWLink IPX/SPX/NetBIOS Compatible Transport Prot |
|                                                     |
| Install Uninstall Properties                        |

5) Select "Use the following IP address" and enter an IP Address and Subnet Mask from Required Configuration Data – Steps 4b and 5 of this guide as provided by your IT Dept.

|                   | General<br>You can get IP settings assigned<br>this capability. Otherwise, you nee<br>the appropriate IP settings.                                                                                 | automatically if your network supports<br>ed to ask your network administrator for                                                                                                    |
|-------------------|----------------------------------------------------------------------------------------------------|----------------------------------------------------------------------------------------------------|
|                   | C Obtain an IP address autom                                                                                                    | atically                                                                                                    |
|                   | _ ⊂ ● Use the following IP address                                                                                                    | s:                                                                                                    |
|                   | IP address:                                                                                                    |                                                                                                    |
|                   | Subnet mask:                                                                                                    | · · ·                                                                                                    |
|                   | Default gateway:                                                                                                    | · · ·                                                                                                    |
| 6) \$             | Select "Ok" or "Apply" to exit th                                                                                                    | e menus.                                                                                                    |
|                   | PC Set-Up for TC                                                                                                    | P/IP Card Configuration                                                                                                    |
| 1) \<br>(<br>2) / | With the PC and TCP/IP still co<br>Cable, open the DOS prompt o<br>At the prompt type the comman                                                                                                   | onnected via the Ethernet Crossover<br>on the PC.                                                                                                    |
| <u>~</u> ) '      | At the prompt type the comman                                                                                                    |                                                                                                    |
|                   | www.wwiathalDAddress                                                                                                    |                                                                                                    |
|                   | <b>y.y.y.y</b> is the IP Address<br>provided in Required<br>Configuration Data – Step                                                                                                    | <b>XX-XX-XX</b> is the last three digits of<br>the MAC Address in Required<br>Configuration Data – Step 3 above.                                                                                                    |
|                   | <b>y.y.y</b> is the IP Address<br>provided in Required<br>Configuration Data – Step<br>4a above.                                                                                                   | XX-XX-XX is the last three digits of<br>the MAC Address in Required<br>Configuration Data – Step 3 above.                                                                                                    |
|                   | y.y.y.y is the IP Address<br>provided in Required<br>Configuration Data – Step<br>4a above.                                                                                                    | XX-XX-XX is the last three digits of<br>the MAC Address in Required<br>Configuration Data – Step 3 above.<br>↓<br>y 00-20-4a-XX-XX-XX                                                                                                    |
| 3)                | y.y.y.y is the IP Address<br>provided in Required<br>Configuration Data – Step<br>4a above.<br>arp –s y.y.y.<br>When the prompt returns, type                                                      | XX-XX-XX is the last three digits of<br>the MAC Address in Required<br>Configuration Data – Step 3 above.<br>↓<br>y 00-20-4a-XX-XX-XX<br>e the following message and press                                                                                                    |
| 3) \              | y.y.y.y is the IP Address<br>provided in Required<br>Configuration Data – Step<br>4a above.<br><b>arp –s y.y.y.</b><br>When the prompt returns, type<br>enter:<br>y.y.y.y is the IP<br>Configurati | XX-XX-XX is the last three digits of<br>the MAC Address in Required<br>Configuration Data – Step 3 above.<br><b>y 00-20-4a-XX-XX-XX</b><br>e the following message and press<br>Address provided in Required<br>on Data – Step 4a above.                                                                                                    |
| 3) \              | y.y.y.y is the IP Address<br>provided in Required<br>Configuration Data – Step<br>4a above.<br><b>arp –s y.y.y.</b><br>When the prompt returns, type<br>enter:<br>y.y.y.y is the IP<br>Configurati | XX-XX-XX is the last three digits of<br>the MAC Address in Required<br>Configuration Data – Step 3 above.<br>y 00-20-4a-XX-XX-XX<br>the following message and press<br>Address provided in Required<br>on Data – Step 4a above.                                                                                                    |
| 3) \              | y.y.y.y is the IP Address<br>provided in Required<br>Configuration Data – Step<br>4a above.                                                                                                    | XX-XX-XX is the last three digits of<br>the MAC Address in Required<br>Configuration Data – Step 3 above.<br><b>y 00-20-4a-XX-XX-XX</b><br>the following message and press<br>Address provided in Required<br>on Data – Step 4a above.<br><b>t</b><br><b>y</b><br><b>y</b><br><b>y</b><br><b>y</b><br><b>y</b><br><b>y</b><br><b>y</b><br><b>y</b> |